# OnPay — Betalingsmodulet i Bookingsystemet

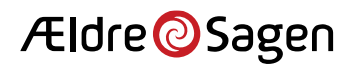

OnPay - Betalingsmodulet i Bookingsystemet

| OnPay                  |  |  |  |  |  |
|------------------------|--|--|--|--|--|
| Brugernavn (din email) |  |  |  |  |  |
| 2                      |  |  |  |  |  |
| Adgangskode            |  |  |  |  |  |
| 2                      |  |  |  |  |  |
| Login                  |  |  |  |  |  |
| Glemt din adgangskode? |  |  |  |  |  |

Flere har efterlyst en general præsentation af hvordan I lettere refundere penge ved aflyste arrangementer.

Dette kan, for dem der har betalt Online, lade sig gøre i modulet OnPay.

OnPay er betalingsdelen til Bookingsystemet.

Login detaljerne kan I få ved henvendelse til os. Send os en mail!

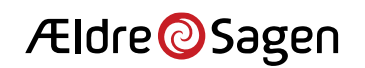

Vi anbefaler i gør det på følgende måde:

1) Tag et skærmprint(eller flere) – skriv den(m) ud fra arrangementet i Bookingsystemet.

| DELTAGERE(36/44)                                     |           | 44)       | OVERBLIK | BESKR   | IVELSE      |      | VENTE |  |
|------------------------------------------------------|-----------|-----------|----------|---------|-------------|------|-------|--|
| ARRANGEMENT<br>Besøg hos Oticon den 20. april 2022 • |           |           |          |         |             |      |       |  |
| Nr∕î                                                 | Ordrenr   | Medlemsnr | Navn     | Telefon | Status      | Pris | Bemæ  |  |
| 1                                                    | 485209    |           |          |         | Afmeldt     | -    | 1     |  |
| 2                                                    | 485220(2) |           |          |         | Netbetaling | 40   | 1     |  |
| 3                                                    | 485220(2) |           |          |         | Netbetaling | 40   | 1     |  |
| 4                                                    | 485221    |           |          |         | Netbetaling | 40   | 1,    |  |
| 5                                                    | 485229    |           |          |         | Netbetaling | 40   | 1     |  |
| 6                                                    | 485242(2) |           |          |         | Netbetaling | 40   | 1     |  |
| 7                                                    | 485242(2) |           |          |         | Netbetaling | 40   | 1     |  |
| 8                                                    | 485372(2) |           |          |         | Netbetaling | 40   | 1     |  |
| 9                                                    | 485372(2) |           |          |         | Netbetaling | 40   | 1     |  |
| 10                                                   | 485386(2) |           |          |         | Netbetaling | 40   | 1     |  |

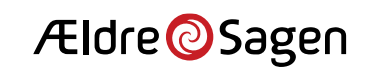

Det vi skal bruge herfra er "Ordrenr", "Status" samt "Pris"

Bemærk at nogle "Ordrenr" står med **fed(x)** – det betyder at flere "x" er tilmeldt samtidigt og betalt på en gang.

Dette skal vi bruge som bilag, og til at finde tilbagebetalingerne i OnPay.

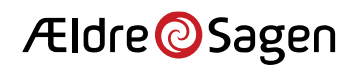

Login på OnPay

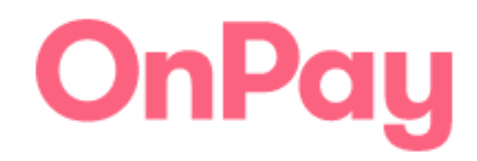

Brugernavn (din email)

| 2 |  |  |
|---|--|--|
|   |  |  |

Adgangskode

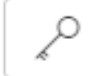

Login

Glemt din adgangskode?

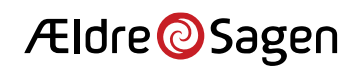

### OnPay - Betalingsmodulet i Bookingsystemet

| = OnPay                                                      |                                                | Cagget ind som ∨<br>ks.fredensborg.210@aeldresagen.o     |
|--------------------------------------------------------------|------------------------------------------------|----------------------------------------------------------|
| Q [seg efter transaktion (ordrenummer og transaktionsnummer) |                                                | Seg                                                      |
|                                                              | 1                                              |                                                          |
| Clean as a whistle                                           | Din måned i tal                                | Opret betaling                                           |
| Alle afventende transaktioner er blevet gennemført           | Omsætning: 13.350,00 kr.<br>Transaktioner: 154 | Opret en betaling og send et link direkte til din kunde. |
|                                                              |                                                | Opret ny betaling                                        |

## Tryk på menuen – de tre linjer.

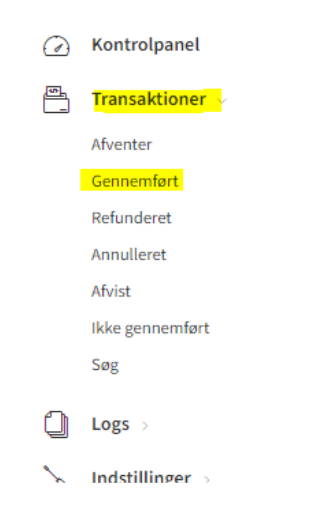

Vælg "Transaktioner" og "Gennemført" eller "Søg" – maks. et år gamle.

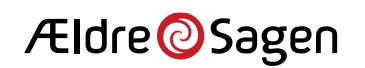

### **OnPay** – Betalingsmodulet i Bookingsystemet

Match "Ordrenr" med "ORDRE ID" – sæt flueben – tryk " Refunder transaktioner" – tryk "Ok" og pengene er sendt retur. !!!DER ER INGEN FORTRYDELSESRET!!! OnPay Logget ind som  $\vee$ 

Logget Ind som ~
CB ks.fredensborg.210@aeldresagen.dk

| Transaktioner gennemført                  |                               |             |                        |        |            |  |  |  |
|-------------------------------------------|-------------------------------|-------------|------------------------|--------|------------|--|--|--|
| Refunder transaktioner 3 Valgte genstande |                               |             |                        |        |            |  |  |  |
|                                           | TRANSAKTIONSNUMMER $\Diamond$ | KORTTYPE    | DATO/TID 🗘             |        | BELØB ≎    |  |  |  |
|                                           | 7314                          | 33          | October 18, 2021 11:44 | 575520 | 100,00 kr. |  |  |  |
|                                           | 7313                          | <b>33</b> 🛞 | October 18, 2021 08:40 | 575416 | 100,00 kr. |  |  |  |
| $\checkmark$                              | 7312                          | 3           | October 17, 2021 22:32 | 575402 | 200,00 kr. |  |  |  |
|                                           | 7311                          | <b>3</b>    | October 17, 2021 21:20 | 575396 | 150,00 kr. |  |  |  |
| ~                                         | 7310                          | 3           | October 17, 2021 21:10 | 575394 | 150,00 kr. |  |  |  |
| $\checkmark$                              | 7309                          | <b>23</b> 📎 | October 17, 2021 20:56 | 575393 | 200,00 kr. |  |  |  |
|                                           | 7308                          | <b>23</b> 🛞 | October 17, 2021 02:23 | 575276 | 200,00 kr. |  |  |  |
|                                           | 7307                          | <b>23</b>   | October 16, 2021 16:26 | 575206 | 200,00 kr. |  |  |  |

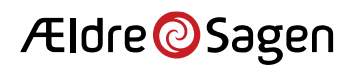

### OnPay – Betalingsmodulet i Bookingsystemet

Ret tilmeldinger >

# Gå tilbage til arrangementet – vælg "Ret tilmeldinger >"

| væig | ј типкі                        | uon og deitagere | Kvittering Sena/pri         | n       |       |   |             |  |
|------|--------------------------------|------------------|-----------------------------|---------|-------|---|-------------|--|
| Ret  | Ret tilmeldinger (trin 1 af 3) |                  |                             |         |       |   |             |  |
|      |                                |                  |                             |         |       |   |             |  |
|      | Skift status til Reserveret    |                  |                             |         |       |   |             |  |
|      | Betalt - Kontant               |                  |                             |         |       |   |             |  |
|      |                                |                  | 🔵 Betalt - Dankort          |         |       |   |             |  |
|      |                                |                  | Betalt - Bankoverførs       | el      |       |   |             |  |
|      |                                |                  | <ul> <li>Afmeldt</li> </ul> |         |       |   |             |  |
|      |                                |                  |                             |         |       |   |             |  |
|      |                                | MEDLEMSNR        | NAVN                        | TELEFON | EMAIL |   | STATUS      |  |
|      | 1                              |                  |                             |         |       |   | Afmeldt     |  |
| <    | 2                              |                  |                             |         |       |   | Netbetaling |  |
|      | 3                              |                  |                             |         |       |   | Netbetaling |  |
| ✓    | 4                              |                  |                             |         |       | 1 | Netbetaling |  |
| _    | -                              |                  |                             |         |       |   | Nothotaling |  |

# Sæt flueben udfor dem der skal afmeldes – vælg "Afmeldt" tryk "Udfør"

Ældre@Sagen

Husk der går ca. en time fra du har trykket "Afmeldt" til dette slår igennem i bogføringen.

Tæl sammen – beløbet – åben Dynamics NAV 2016.

Krediter konto 7349(Bank Booking) Debiter 8110(Tilbagebetaling Booking) – husk korrekt Aktivitetskode – bogfør og udskriv.

Hæft dette sammen med den(de) udskrevne lister og brug dette som bilag i jeres regnskab.

Færdig!

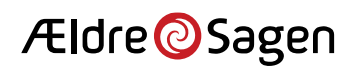